## **Team Georgia Marketplace™**

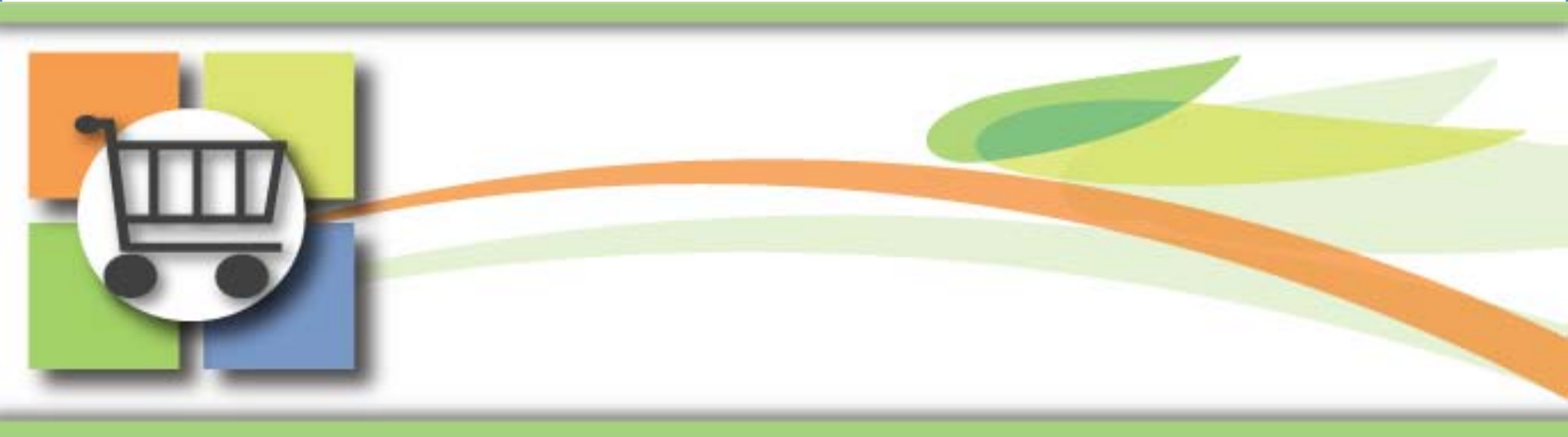

#### **Super User Update** eProcurement, Pcard, and Catalog

August 11, 2010

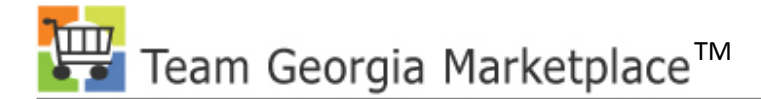

## Agenda

- Overview of Super User Role and Responsibilities
- Common Issues in Team Georgia Marketplace
- Updates and Problem Solving
  - eProcurement
  - Virtual Catalog
  - Requisition to Purchase Order
  - Pcard

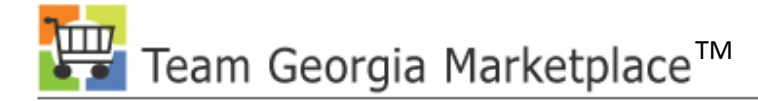

### **Overview**

- One Year +
  - Team Georgia Marketplace<sup>™</sup> is celebrating the completion of one year of post pilot deployment waves which includes 12 agencies, approximately 3200 users, and nearly \$1.4 billion captured in addressable state spend. Great job everyone!

#### • Super User Program

- Super Users were trained before other users, along with agency trainers, to learn module details and to have the time to prepare for Go Live as the first line of support. Their support has been referred to as Level 0.
- DOAS would like to enhance the super user program to maximize its benefits to the agencies. Our goal is to assist your agency create and sustain a vibrant super user/Level 0 program that meets the needs of your users.

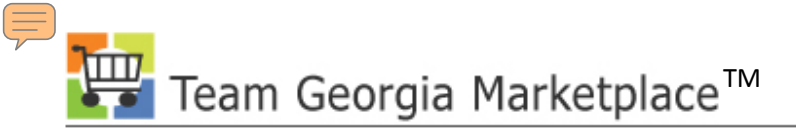

## **Benefits from Super User Program**

#### Agency Super Users

- Provide rapid access for agency users to Super User expertise
- Assist users to avoid problems before they occur
- Monitor and communicate issues and solutions to all users
- Train new users on agency business processes

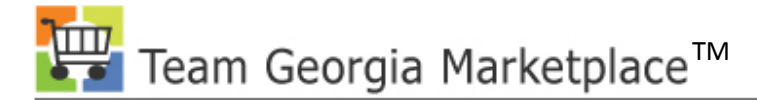

## **Roles and Responsibilities**

- Provide support to agency users in his or her field of expertise.
- Answer agency user questions and solve problems when possible.
- Be the conduit between the agency and the Help Desk.
- Share solutions with agency users.

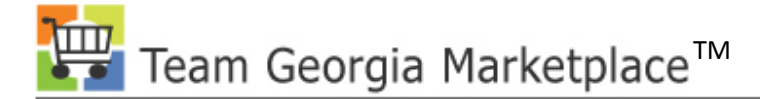

### **Attributes of Super Users**

- Knowledge of Agency Business Processes
- Strong experience in the business processes they are going to support
- Ability to use Team Georgia Marketplace™
- Ability to help users with processes and problem solutions
- Interest in helping others to succeed
- Time available to coach other users

## **Support for Super Users**

- Ad hoc classes in all modules
- Updates and webinars specific to Super Users
- Emails with communication on important information for their modules
- Monthly report on agency issues
- Please send other suggestions to Licia Duryea: <u>lduryea@sao.ga.gov</u>

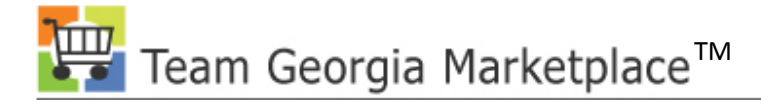

## **User Group Meetings**

- Our User Group meets
  - the third Tuesday of the month
  - 2:00 4:00 PM
  - Room 1816A
- If you would like an invitation to the User Group, please contact Licia Duryea: <u>lduryea@sao.ga.gov</u>

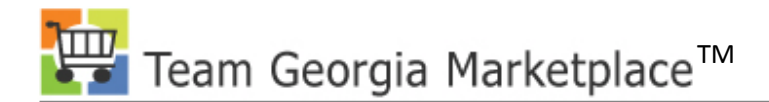

#### Your Presenter

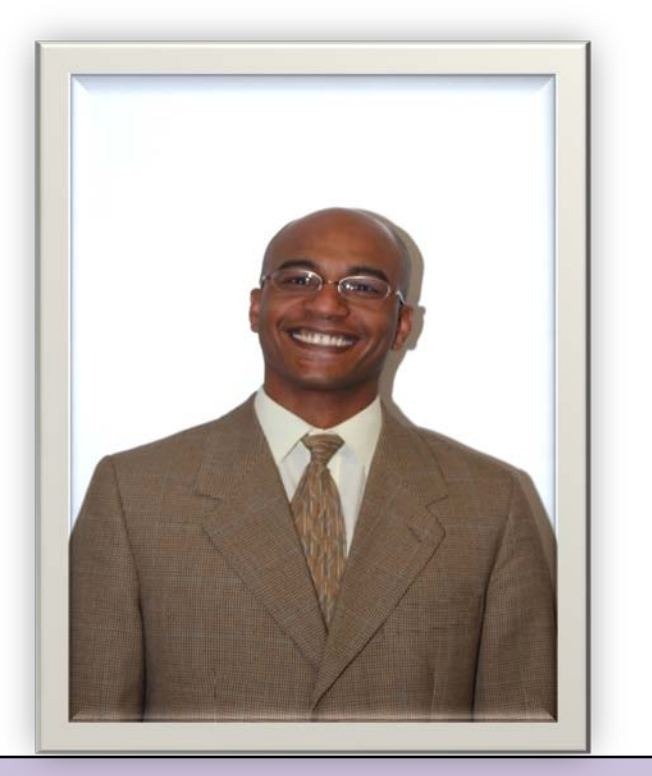

#### Mo Moghazy

#### Title: ePRO and PCard Business Analyst

# SPD Team Georgia Marketplace

## **Requisition Naming Convention**

| Create Requisition - Windows Ir                                                                                           | nternet Explorer provid  | ed by Yahoo!            |                 |                                      |            |               |                 | <u>_ 8 ×</u> |
|----------------------------------------------------------------------------------------------------|--------------------------|-------------------------|-----------------|--------------------------------------|------------|---------------|-----------------|--------------|
| 🚱 💿 🔻 🙋 https://saofntst.state.ga.us/psp/fscmtst/EMPLOYEE/ERP/c/PV_MAIN_MENU.PV_REQ_ENTRY.GBL?PORTAL 🔽 🔒 😽 🗙 🔀 Google 🖉 🔹 |                          |                         |                 |                                      |            |               |                 | <b>P</b> •   |
| File Edit View Favorites Too                                                                                              | ols Help                 |                         | _               | ARC 33                               | <u>_</u>   | _             | 1               |              |
| X Google                                                                                                    | 🚬 🏹 Search               | ' 🕆 🧔 ד 👘 ד 🛛 🖸 Sh      | are • 🔊 • I     | 🖵 Sidewiki 🔹 🛛 💝 Check 🔹 🌺           | R          | 🔹 🔵 Sign In 🔹 | ] 🗙 🍃 SnagIt    | <b>6</b> 2.  |
| 🖕 Favorites 🛛 🏀 Create Requisition                                                                                        |                          |                         |                 |                                      |            |               |                 |              |
|                                                                                                    |                          |                         |                 | FSCMTST                              |            |               |                 |              |
| CI HIE                                                                                                    |                          |                         |                 |                                      | Home       | Worklist A    | dd to Favorites | Sign out     |
| Menu 🗖                                                                                                    |                          |                         |                 |                                      |            |               |                 |              |
|                                                                                                    |                          |                         |                 |                                      |            |               |                 | <u>Help</u>  |
| Buyer Center                                                                                                    |                          |                         |                 |                                      |            |               |                 |              |
| - Manage Requisitions                                                                                                    | Create Requi             | sition                  |                 |                                      |            |               |                 |              |
| - Approve Requisitions                                                                                                    |                          |                         |                 |                                      | <b>a</b> 0 |               |                 |              |
| - <u>Receive Items</u>                                                                                                    | L <sub>*</sub> 1. Define | Requisition             | ∎ţ.             | 2. Add Items and Services            |            | 3. Review     | and Submit      |              |
| - Administer Procurement                                                                                                  | Specify requisition na   | me, requester, and othe | r information   | that applies to the entire requisiti | ion.       |               |                 |              |
| 🗕 🗕 Mv Profile 📃 💆                                                                                                    |                          |                         |                 |                                      |            |               |                 |              |
|                                                                                                    | Business Unit:           | 40300 Adminis           | strative Servic | ces, Dept                            |            |               |                 |              |
| Requisition Summary                                                                                                    | Requester:               | MMOGHAZY2               |                 | Moghazy,Mohamed                      |            | *Currency:    | USD             |              |
| There are no lines on this request.                                                                                       | Requisition Name:        | 244- (Add Requistion    | Name)           |                                      |            | Priority:     | Medium          | •            |
| Please add new line in order to<br>save this requisition.                                                                 | ▶ Line Defaults          |                         |                 |                                      |            |               |                 |              |
|                                                                                                    | Continue                 |                         |                 |                                      |            |               |                 |              |
| Total Lines: 0                                                                                                    |                          |                         |                 |                                      |            |               |                 |              |
| Total Amount (USD): 0                                                                                                    |                          |                         |                 |                                      |            |               |                 |              |

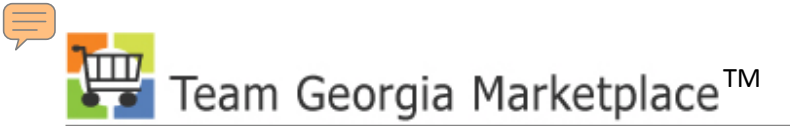

#### **Requisition Workflow**

| A CONTRACTOR                   | 1                        |                                          | FSCMTST                 |                   |                                                                                                    |            |
|--------------------------------|--------------------------|------------------------------------------|-------------------------|-------------------|----------------------------------------------------------------------------------------------------|------------|
|                                |                          |                                          |                         | Home W            | orklist Add to Favorites                                                                                       | Sign       |
| Menu 🗖                         |                          |                                          |                         |                   | the second second second second second second second second second second second second second second second s |            |
| eProcurement                   | 1 Defin                  | Paguisition                              | Add Itoms and Sor       | vices             | 3 Poview and Submi                                                                                             |            |
| D Buyer Center                 |                          | e requisition Eq. 2.                     | Aud Items and Ser       | VICES 4           | J. Neview and Subin                                                                                            | •          |
|                                | Review the details of    | your requisition, make any necessary cha | nges, and submit it for | approval.         | _                                                                                                    |            |
| - Approve Requisitions         | Pusinges Unit:           | 40300 Administrative Services D          | ent                     | Authorized DPA    |                                                                                                    |            |
|                                | Dusiness onit.           |                                          |                         |                   |                                                                                                    |            |
| < · · >                        | Requester:               | MMOGHAZY2                                | Mohamed Mogha           | zy*               | Currency: USD                                                                                                  |            |
|                                | Requisition Name:        | 244- Using Authorized DPA                | Accounting Date:        | 07/07/2010 🛐      | Priority: Medium                                                                                               | ~          |
| Requisition Summary            | Card Number:             | ~                                        | Expiration Date:        | 08/31/2011 [      | Use Procurement Card                                                                                           |            |
| Carpet 2000 SF                 | <b>Requisition Lines</b> |                                          |                         |                   |                                                                                                    |            |
| Carpet Installation 1 MHR      | Line Descript            | tion <u>Ve</u>                           | ndor Name               | Quantity UOM      | <u>Price</u>                                                                                                   | <u>Tof</u> |
| Totallines: 2                  | D 1 Carpet               |                                          |                         | 2,000.0000 Sq. Fe | et 100.00000                                                                                                   | 200,000.0  |
| Total Amount (USD): 251,000.00 |                          |                                          |                         |                   | Use Procure                                                                                                    | ment Card  |
|                                | D 2 Carpet In            | stallation                               |                         | 1.0000 MHR        | 51.000.00000                                                                                                   | 51,000.(   |
|                                |                          |                                          |                         |                   |                                                                                                    |            |
|                                |                          |                                          |                         |                   | Use Procure                                                                                                    | ment Card  |
|                                | Select All / Des         | select All                               |                         | 1                 | Total Amount:                                                                                                  | 251,000.00 |
|                                | Add to Favor             | rites 😡 Add to Template(s) 💭 Modify Li   | ne / Shipping / Accoun  | ting 🗍 Delete     | -                                                                                                    |            |
|                                | Justification/Comme      | nts                                      |                         |                   |                                                                                                    |            |
|                                |                          |                                          |                         |                   |                                                                                                    | A 5        |
|                                |                          |                                          |                         |                   |                                                                                                    | V          |

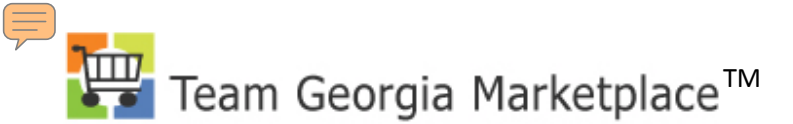

### **Using PCard on Requisition**

|                                                                                        |                       |                          |                     |                         | Home            | Worklist                                                                                                    | Add to Favorites   |
|----------------------------------------------------------------------------------------|-----------------------|--------------------------|---------------------|-------------------------|-----------------|----------------------------------------------------------------------------------------------------|--------------------|
| Menu 🗖                                                                                 |                       |                          |                     |                         |                 |                                                                                                    |                    |
| ♥ eProcurement<br>▷ Buyer Center                                                       | 1. Define             | Requisition              | 2. A                | ld Items and Serv       | ices            | 3. R                                                                                                    | eview and Submit   |
| - <u>Create Requisition</u> - <u>Manage Requisitions</u> - <u>Approve Requisitions</u> | Review the details of | our requisition, make an | y necessary chang   | es, and submit it for a | approval.       |                                                                                                    |                    |
| - <u>Receive Items</u>                                                                 | Business Unit:        | 40300 Administr          | ative Services, Dep |                         | Authorized      | DPA                                                                                                    |                    |
|                                                                                        | Requester:            | MMOGHAZY2                |                     | Mohamed Moghazy         |                 | *Curre                                                                                                    | ency: USD          |
|                                                                                        | Requisition Name:     | 244- Using PCard         |                     | Accounting Date:        | 07/07/2010      | Priori                                                                                                    | ty: Medium         |
| Requisition Summary                                                                    | Card Number:          | ************00775 (VISA  | )                   | Expiration Date:        | 03/31/2011      | 🗹 Use                                                                                                    | e Procurement Card |
| Carpet 2000 SF                                                                         | Requisition Lines     |                          |                     |                         |                 | - Contraction of the second second se |                    |
| Carpet Installation 1 MHR                                                              | Line Descript         | ion                      | <u>Vend</u>         | or Name                 | <u>Quantity</u> | UOM                                                                                                    | <u>Price</u>       |
| Totallines: 2                                                                          | D 1 Carpet            |                          |                     |                         | 2,000.0000      | Sq. Feet                                                                                                    | 100.00000          |
| Total Amount (USD): 251,000.00                                                         |                       |                          |                     |                         |                 |                                                                                                    | Use Procurem       |
|                                                                                        | D 2 Carpet In         | stallation               |                     |                         | 1.0000          | MHR                                                                                                    | 51,000.00000       |
|                                                                                        |                       |                          |                     |                         |                 |                                                                                                    | Use Procurem       |
|                                                                                        | Select All / Des      | elect All                |                     |                         |                 |                                                                                                    | Total Amount:      |
|                                                                                        | Add to Favor          | ites 😡 Add to Template   | e(s) Modify Line    | / Shipping / Accounti   | ng 🗍 🗊 Delete   | 1                                                                                                    |                    |
|                                                                                        | -                     |                          | L43                 |                         | -               |                                                                                                    |                    |
|                                                                                        | Justification/Comme   | nts                      |                     |                         |                 |                                                                                                    |                    |
|                                                                                        |                       |                          |                     |                         |                 |                                                                                                    | -                  |
| 1)                                                                                     |                       |                          | 111                 |                         |                 |                                                                                                    |                    |

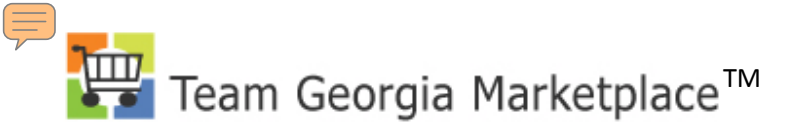

#### **Vendor Location**

| Create Requisition    | - Windows Internet Explorer provid               | ed by Yahoo!                                                                      |
|-----------------------|--------------------------------------------------|-----------------------------------------------------------------------------------|
| 😋 🕑 🗢 🙋 https         | ://saofntst. <b>state.ga.us</b> /psp/fscmtst/EMF | LOYEE/ERP/c/PV_MAIN_MENU.PV_REQ_ENTRY.GBL?PORTAL 💌 🤮 🏍 🔀 Google                   |
| File Edit View F      | avorites Tools Help                              |                                                                                   |
| × Google              | 💌 🔧 Search                                       | • 🕫 🐨 • 🦣 • 🔀 Share • 🚳 • 📮 Sidewiki • 👘 Check • 🍽 🔌 🔩 • 💮 Sign In • 🛛 🗙 🥌 SnagIt |
| Favorites 🏾 🏀 Cre     | ate Requisition                                  |                                                                                   |
| Find: square f        |                                                  | Previous Next Options -                                                           |
| 600                   |                                                  | FSCMTST                                                                           |
| CE AND                |                                                  | Home Worklist Add to Favorites                                                    |
| Create Requ           | e Requisition                                    | 2. Add Items and Services 3. Review and Submit                                    |
| Review the details of | your requisition, make any necessa               | ry changes, and submit it for approval.                                           |
| Business Unit:        | 40300 Administrative Service                     | es, Dept Authorized DPA                                                           |
| Requester:            | MMOGHAZY2                                        | Moghazy,Mohamed "Currency: USD                                                    |
| Requisition Name:     | 244- (Add Requistion Name)                       | Accounting Date: 06/29/2010 B Priority: Medium                                    |
| Card Number:          | **************************************           | Expiration Date: 04/30/2013 Vise Procurement Card                                 |
| Requisition Lines     |                                                  |                                                                                   |
| Line Descrip          | tion                                             | Vendor Name Quantity UOM Price Total                                              |
| ▷ 1 <u>Carpet</u>     |                                                  | 2,000.0000 Sq. Feet 100.00000 200,000.00                                          |
|                       |                                                  | Use Procurement Card                                                              |
| ▷□ 2 Carpet In        | stallation                                       | 1.0000 MHR 51,000.00000 51,000.00 📳 📿                                             |
|                       |                                                  | Use Procurement Card                                                              |
| Select All / De       | select All                                       | Total Amount: 251 000 00 USD                                                      |
| Add to Favo           | rites 🔯 Add to Template(s)                       | dify Line / Shipping / Accounting                                                 |
|                       |                                                  |                                                                                   |

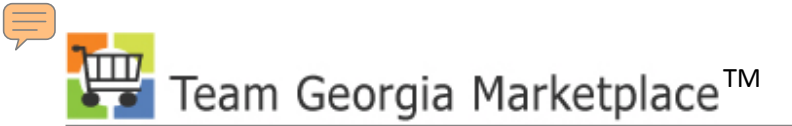

#### **Vendor Location**

|                         |                      |                     | ESCHITST           |       |                  |                  |               |
|-------------------------|----------------------|---------------------|--------------------|-------|------------------|------------------|---------------|
|                         |                      |                     | TOOMTOT            | llana | 1 101-18-1       | A data Recorder  | 0.00          |
|                         |                      |                     |                    | Home  | <u>vvorkiist</u> | Add to Favorites | <u>Siqn c</u> |
|                         |                      |                     |                    |       |                  |                  |               |
| Line Details            |                      |                     |                    |       |                  |                  |               |
|                         |                      |                     |                    |       |                  |                  |               |
| Line: 1 Carpet          |                      |                     | Line Status: Open  |       |                  |                  |               |
| ✓ Item Details          |                      |                     |                    |       |                  |                  |               |
| Amount:                 | 200,000.00 USD       |                     |                    |       |                  |                  |               |
| Category:               | 36076 Tile, Carpet   | View Hierarchy      |                    |       |                  |                  |               |
| Buyer:                  | MMOGHAZY2            | Q Buyer Information |                    |       |                  |                  |               |
| Vendor:                 | 000000003            | C ACS INC           | Suggest New Vendor |       |                  |                  |               |
| Vendor Location:        | 000001               | PRIMARY             |                    |       |                  |                  |               |
| Vendor's Catalog:       |                      |                     |                    |       |                  |                  |               |
| Vendor Item ID:         |                      |                     |                    |       |                  |                  |               |
| Manufacturer ID:        |                      | 🔍 UPN ID:           |                    |       |                  |                  |               |
| Manufacturer's Item ID: |                      | Q                   |                    |       |                  |                  |               |
| Physical Nature         | Goods 🔽              |                     |                    |       |                  |                  |               |
| RFQ Required            | Zero Price Indicator | Amount Only         |                    |       |                  |                  |               |
| Device Tracking         | Stockless Item       | Inspection Required |                    |       |                  |                  |               |
| Configuration Info      |                      |                     |                    |       |                  |                  |               |
| ▶ Contract              |                      |                     |                    |       |                  |                  |               |
| Sourcing Controls       |                      |                     |                    |       |                  |                  |               |
| OK Cancel               |                      |                     |                    |       |                  |                  |               |

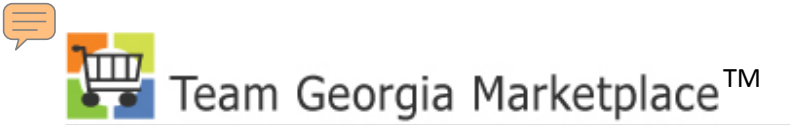

#### **Vendor Location**

| (1877))<br>(1877)       |                                         |                     | Foomito            |      |          |                  |      |
|-------------------------|-----------------------------------------|---------------------|--------------------|------|----------|------------------|------|
| C AND                   |                                         |                     |                    | Home | Worklist | Add to Favorites | Sign |
| •                       |                                         |                     |                    |      |          |                  |      |
| 1                       |                                         |                     |                    |      |          |                  |      |
|                         |                                         |                     |                    |      |          |                  |      |
| Create Requisition      |                                         |                     |                    |      |          |                  |      |
|                         |                                         |                     |                    |      |          |                  |      |
| Line Details            |                                         |                     |                    |      |          |                  |      |
|                         |                                         |                     |                    |      |          |                  |      |
| Line: 2 Carpet In       | stallation                              |                     | Line Status: Open  |      |          |                  |      |
| ✓ Item Details          |                                         |                     |                    |      |          |                  |      |
| Amount:                 | 51,000.00 USD                           |                     |                    |      |          |                  |      |
| Category:               | 97739 Floor Covering and<br>Carpet Equi | View Hierarchy      |                    |      |          |                  |      |
| Buyer:                  | MMOGHAZY2                               | Q Buver Information |                    |      |          |                  |      |
| Vendor:                 | 000000003                               | Q                   | Suggest New Vendor |      |          |                  |      |
| Vendor Location:        | EDX                                     | Q                   |                    |      |          |                  |      |
| Vendor's Catalog:       |                                         | ]                   |                    |      |          |                  |      |
| Vendor Item ID:         |                                         | ]                   |                    |      |          |                  |      |
| Manufacturer ID:        |                                         | Q UPN ID:           |                    |      |          |                  |      |
| Manufacturer's Item ID: |                                         | Q                   |                    |      |          |                  |      |
| Physical Nature         | Goods                                   |                     |                    |      |          |                  |      |
| RFQ Required            | Zero Price Indicator                    | mount Only          |                    |      |          |                  |      |
| Device Tracking         | Stockless Item                          | nspection Required  |                    |      |          |                  |      |
| Continuation Into       |                                         |                     |                    |      |          |                  |      |

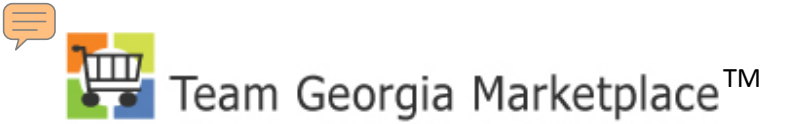

### **Non-Catalog Items**

| 🦉 Create Requisition                    | ) - Windows Internet Explorer provided by Yahoo!                                                                                                    |
|-----------------------------------------|----------------------------------------------------------------------------------------------------|
| 🕒 🗢 🖉 https                             | ps://saofntst.state.ga.us/psp/fscmtst/EMPLOYEE/ERP/c/PV_MAIN_MENU.PV_REQ_ENTRY.GBL?PORTAL 🗾 🔒 🏼 🎸 🔀 Google                                                                                                    |
| File Edit View F                        | Favorites Tools Help                                                                                                    |
| × Google                                | 🚽 🔧 Search 🔹 🧭 र 👍 र 🙍 Share र 🔊 र 🖵 Sidewiki र 🥙 Check र 🌺 🔧 🕓 Sign In र 🛛 🗴 🧔 Sign In र                                                                                                    |
| 🔆 Favorites 🛛 🄏 Cre                     | eate Requisition                                                                                                    |
| × Find: square f                        | Previous Next 📝 Options 🕶                                                                                                    |
| (A)                                     | FSCMTST                                                                                                    |
|                                         | Home <u>Worklist</u> Add to Favorite                                                                                                    |
|                                         |                                                                                                    |
|                                         |                                                                                                    |
|                                         |                                                                                                    |
|                                         |                                                                                                    |
| 0                                       |                                                                                                    |
| Create Requ                             | JISITION                                                                                                    |
| 1 D-6-                                  |                                                                                                    |
| <u>_</u> <u>∦ 1. Defin</u>              | The Requisition Error 2. Add items and Services 3. Review and Submit                                                                                                    |
| Review the details of                   | four requisition make any necessary changes and submit it for approval                                                                                                    |
| review the details of                   | ryou requisition, make any necessary changes, and submit it of approval.                                                                                                    |
| Business Unit:                          | 40300 Administrative Services, Dept  Authorized DPA                                                                                                    |
| Requester:                              | MMOGHAZY2 Moghazy,Mohamed *Currency: USD                                                                                                    |
| Requisition Name:                       | 244- (Add Requisiton Name) Accounting Date: 06/29/2010 B Priority: Medium                                                                                                    |
| Card Number:                            | **************************************                                                                                                    |
| Requisition Lines                       |                                                                                                    |
| Line Descrip                            | ption Vendor Name Quantity UOM Price Total                                                                                                    |
| ▷ □ 1 <u>Carpet</u>                     | 2,000.0000 Sq. Feet 100.00000 200,000.00                                                                                                    |
|                                         | Use Procurement Card                                                                                                    |
|                                         |                                                                                                    |
| ▷ □ 2 Carpet I                          | Installation 1.0000 MHR 51,000,0000 51,000,000 - 51,000,000 - 51,000,000,000 - 51,000,000 - 51,000,00050,0000 - 51,000,0 |
| ▷□ 2 <u>Carpet I</u>                    | Installation         1.0000         MHR         51,000.00000         51,000.00         E                                                                                                    |
| ▷ □ 2 <u>Carpet I</u>                   | Installation         1.0000         MHR         51,000.00000         €1,000.00         №           Use Procurement Card         Image: Card Card Card Card Card Card Card Card                                                                                                    |
| ▷ □ 2 Carpet In<br>□ Select All / De    | Installation         1.0000         MHR         51,000.00000         €1,000.00         €1,000.00         €0           ■ Select All         Total Amount:         251,000.00         USD                                                                                                    |
| Carpet In  Select All / De  Add to Favo | Installation 1.0000 MHR 51,000.00000 51,000.00 P                                                                                                    |

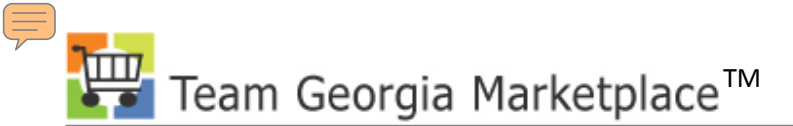

## **Non-Catalog Items**

| Create Damisitism       |                                          |                    |
|-------------------------|------------------------------------------|--------------------|
|                         |                                          |                    |
| Line: 1 Cornet          |                                          | Line Status: Onen  |
| ✓ Item Details          |                                          |                    |
| Amount:                 | 200,000.00 USD                           |                    |
| Category:               | 36076 Tile, Carpet <u>View Hierarchy</u> |                    |
| Buyer:                  | MMOGHAZY2                                |                    |
| Vendor:                 | ٩                                        | Suggest New Vendor |
| Vendor Location:        | ٩                                        |                    |
| Vendor's Catalog:       |                                          |                    |
| Vendor Item ID:         |                                          |                    |
| Manufacturer ID:        | Q UPN ID:                                |                    |
| Manufacturer's Item ID: | Q                                        |                    |
| Physical Nature         | Goods                                    |                    |
| RFQ Required            | Zero Price Indicator Amount Only         |                    |
| Configuration Info      | Stockless Item                           |                    |
| ▶ Contract              |                                          |                    |
| Sourcing Controls       |                                          |                    |

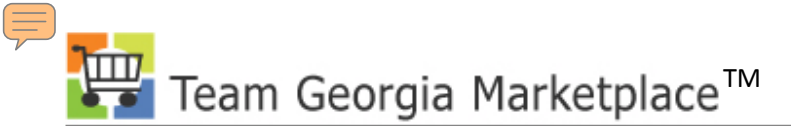

### Ad hoc Approver

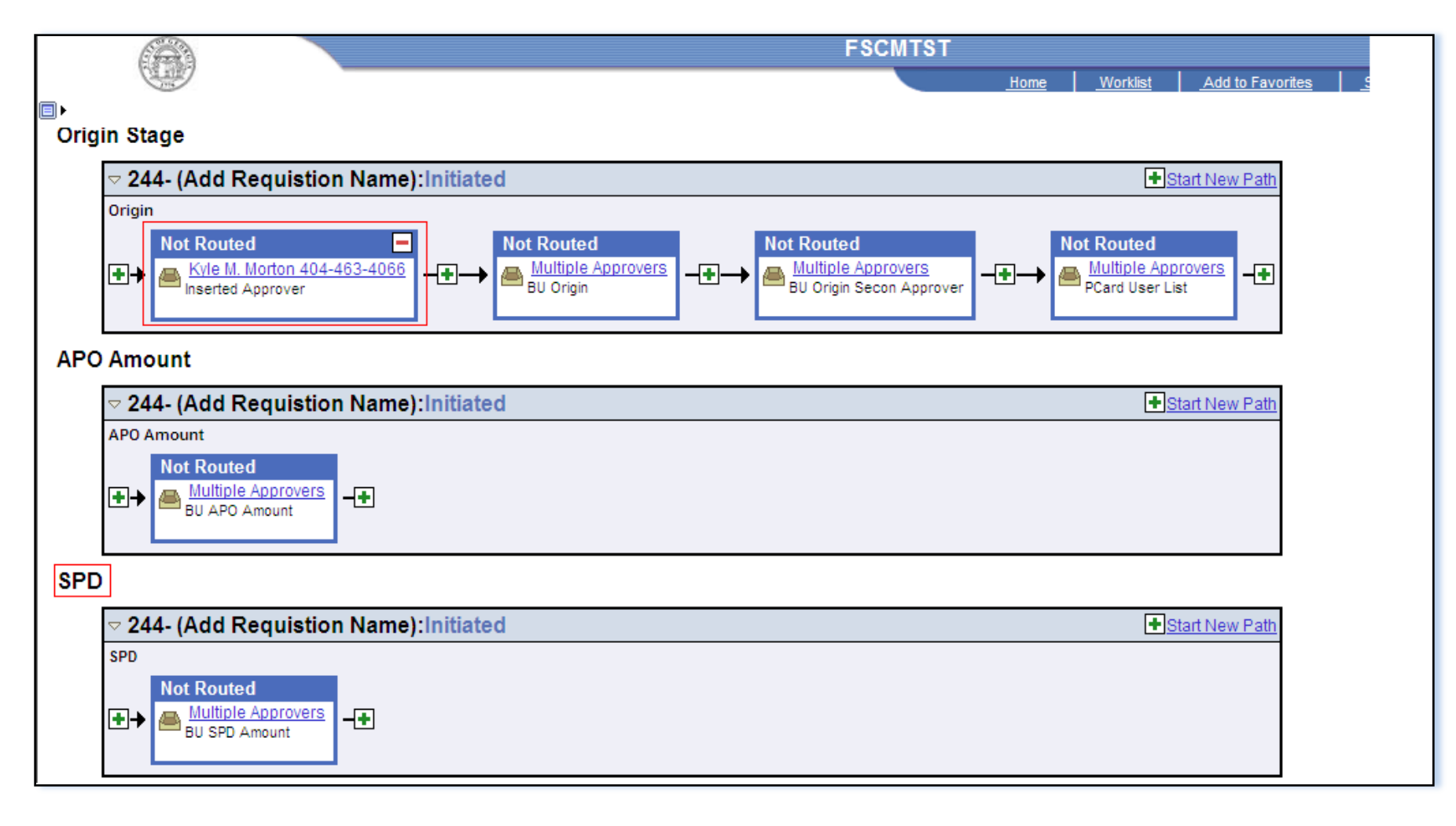

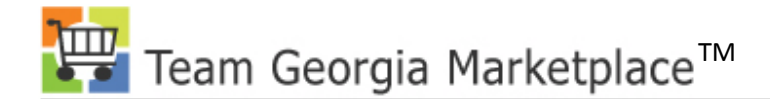

#### **Your Presenter**

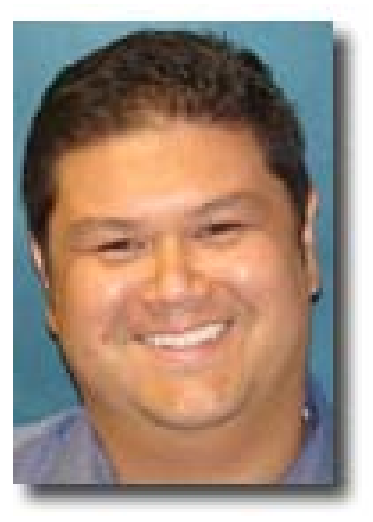

#### -George Hawxhurst

### Title: Technical Application Specialist

# SPD Team Georgia Marketplace

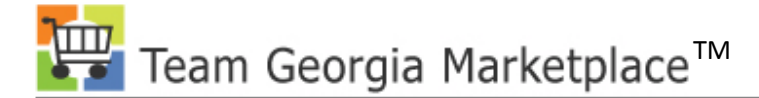

## Virtual Catalog Overview

- Team Georgia Marketplace<sup>™</sup> Integration
- Catalog Types
- Virtual Enhancements
- Resolving Virtual Catalog Issues

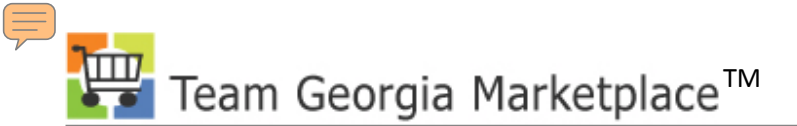

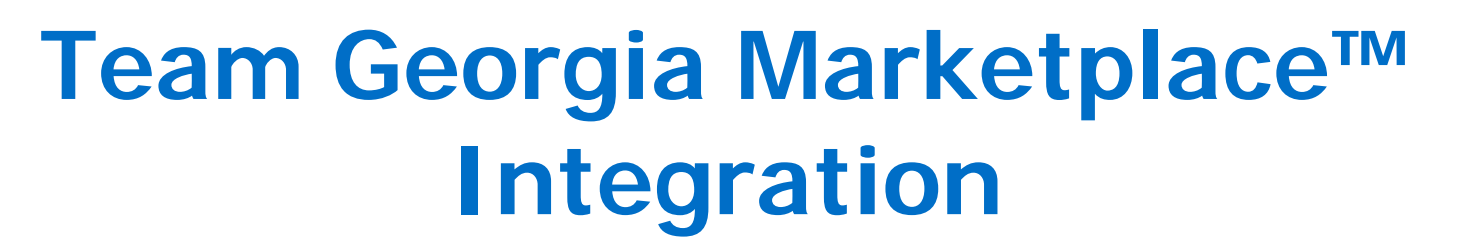

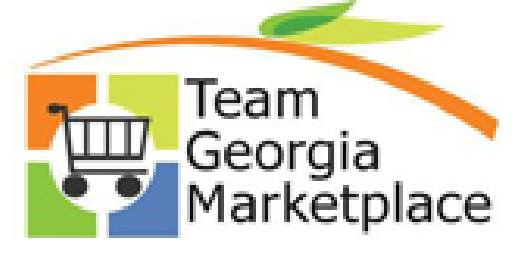

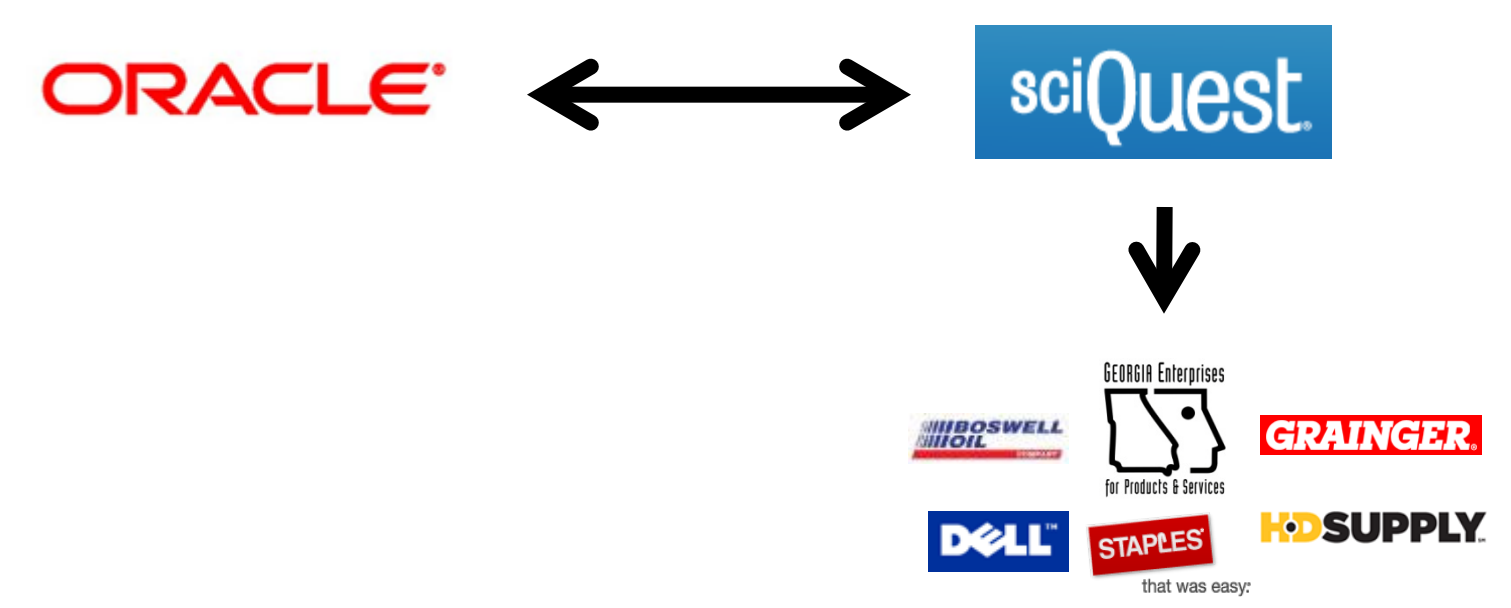

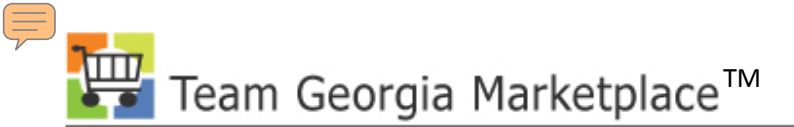

## Catalog Types

• Hosted, Forms, Instructional & Punchout

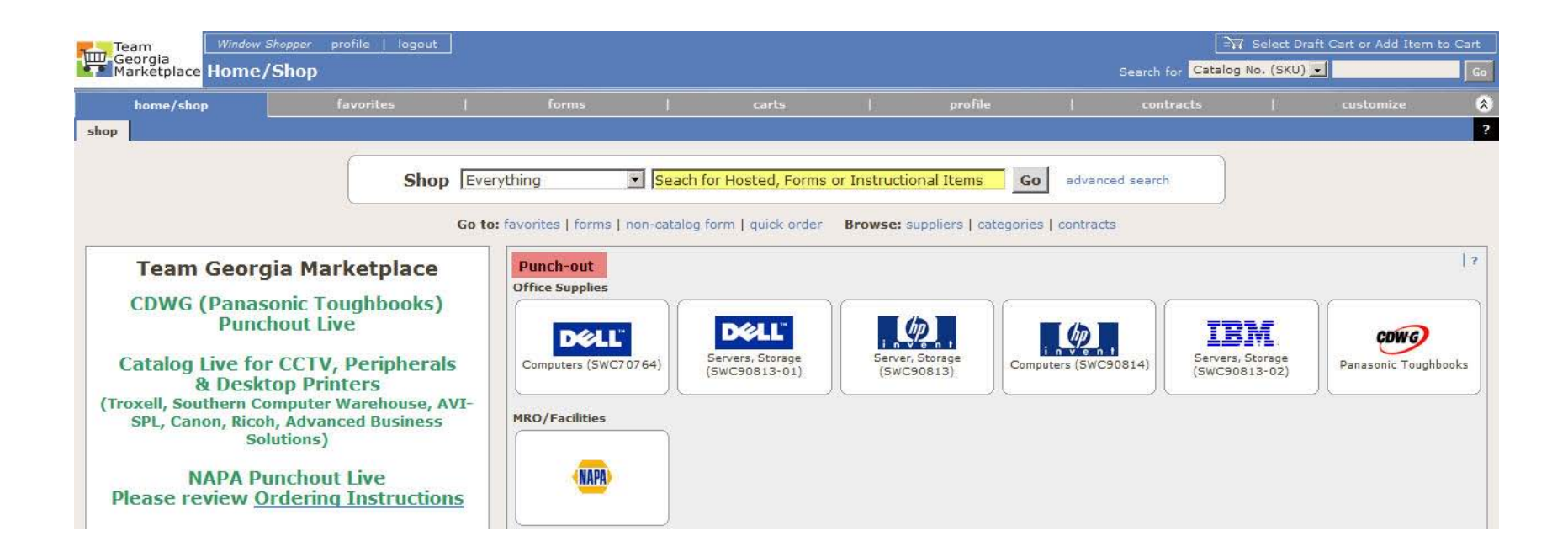

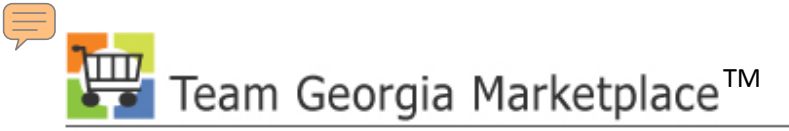

## **Virtual Catalog Enhancements**

#### • Product Search Engine Improvements

- 1. Part Number Searches (also known as SKU or Catalog number):
  - Exact match has been enhanced to better prioritize search results.
  - Simple Search now returns similar results to searches performed in the Part Number (SKU) field in Advanced Search
  - A *begins with* partial part number match returns closest matching results
  - All part number string components must be present for the item to be returned

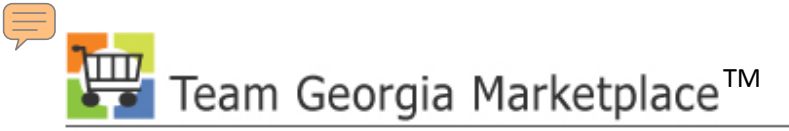

## **Virtual Catalog Enhancements**

- Product Search Engine Improvements
  - 2. Keyword Searches:
    - o Singular/plural entries return similar results
    - Searches containing special characters, such as hyphens, spaces, etc., return similar results
    - Differing UOM/Product Size syntax entries return similar results
    - Misspelled search entries return more relevant results
  - 3. Relevancy of returned items:
    - Irrelevant items in search results have been significantly reduced.
    - The "Include Similar Terms" option is no longer required.

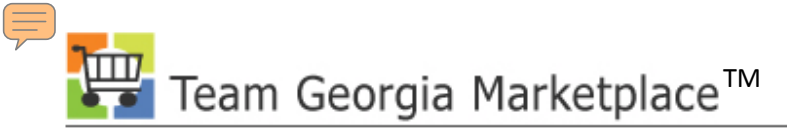

## **Virtual Catalog Enhancements**

- Additional Search Filter
  - Shoppers can now also filter product search results by Manufacture
     Name
  - Shoppers can now select multiple filter values within Filter Results on the Product Search Results page
    - Product Search Results > Filter Results > filter icon
      - **\*** = Allows the user to select multiple filter criteria
      - **T** = Allows the user to remove the selected filter criteria

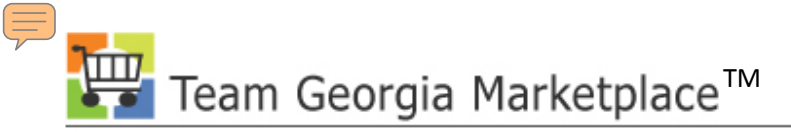

## **Resolving Virtual Catalog Errors**

- Price File Schedule
  - Schedule Overview
  - In-Flight Requisitions/Purchase Orders
- PO Distribution Issues
  - Non-Catalog Item Orders
  - Address Issues
  - Escalation Process

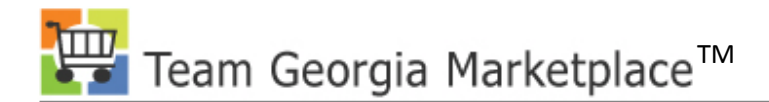

#### Your Presenter

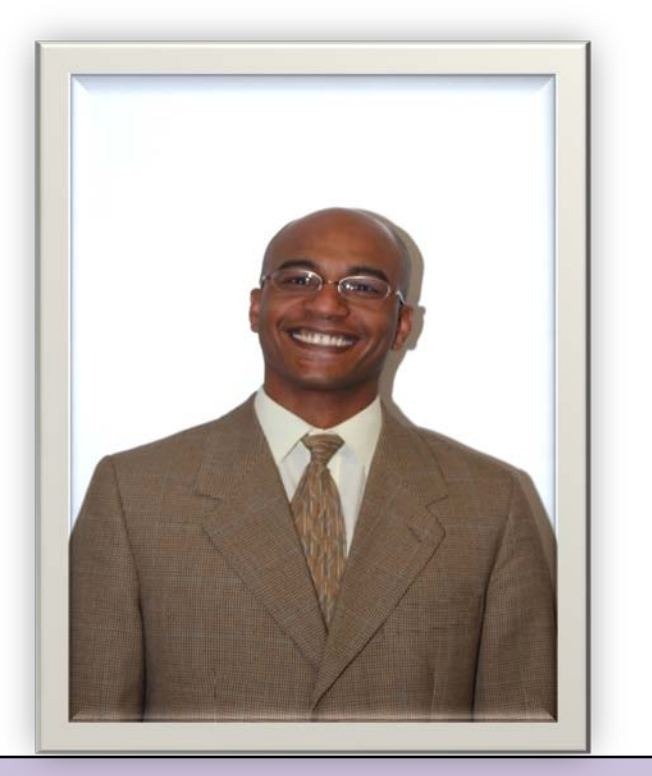

#### Mo Moghazy

#### Title: ePRO and PCard Business Analyst

# SPD Team Georgia Marketplace

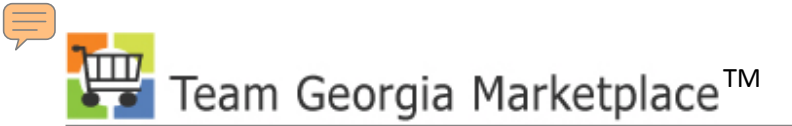

## **PO EDX Dispatch**

|                                  | /    |                   |                      |               |                 | FSC             | CMTST          |               |                 |                                                    |        |
|----------------------------------|------|-------------------|----------------------|---------------|-----------------|-----------------|----------------|---------------|-----------------|----------------------------------------------------|--------|
|                                  |      |                   |                      |               |                 |                 |                | Home          | <u>Worklist</u> | Add to Favorites                                   | Sign   |
| Menu 🗖                           |      |                   |                      |               |                 |                 |                |               |                 |                                                    |        |
|                                  |      |                   |                      |               |                 |                 |                |               | New Window      | Help Customize F                                   | Page 🛄 |
| ▷ Buyer Center                   |      |                   |                      |               |                 |                 |                |               |                 |                                                    | r neep |
| - Create Requisition             |      | _                 |                      |               |                 |                 |                |               |                 |                                                    |        |
| - Manage Requisitions            | Ma   | inage Req         | uisitions            |               |                 |                 |                |               |                 |                                                    |        |
| = Approve Requisitions           | ⊽ \$ | earch Requisiti   | ons                  |               |                 |                 |                |               |                 |                                                    |        |
| - Procurement Card Center        | To   | locate requisitio | ns, edit the criteri | a below and   | click the Se    | arch button.    |                |               |                 |                                                    |        |
| - Administer Procurement         | Bu   | siness Unit: 4    | 0300                 | Q             | Requisition     | Name: 623       |                |               |                 |                                                    |        |
| - <u>My Profile</u>              | Ro   |                   |                      | 0             | Poqueet St      | atue            |                | <b>•</b>      | Rudget Statue   |                                                    | 7      |
| Services Procurement             |      |                   |                      |               | Request st      | atus. j         |                |               | buuget status.  |                                                    | - I.   |
| Sourcing<br>N Brogram Management | Da   | te From:          |                      | 31            | Date To:        |                 |                | 31            |                 |                                                    |        |
| Project Costing                  | Re   | quester:          |                      | Q             | Entered By:     |                 |                | _Q ∣          | PO ID:          |                                                    |        |
| D Accounts Payable               | _    |                   |                      |               |                 |                 |                |               |                 |                                                    |        |
| D Custom Accounts Payable        | S    | earch Clear       | •                    |               |                 |                 |                |               |                 |                                                    |        |
| ▷ eSettlements                   |      |                   |                      |               |                 |                 |                |               |                 |                                                    |        |
| Asset Management<br>Depking      | Req  | uisitions         |                      |               |                 |                 |                |               |                 |                                                    |        |
| D VAT and Intrastat              | TO   | view the lifespan | and line items fo    | r a requisiti | on, click the E | Expand triangle | e icon: D      |               |                 |                                                    |        |
| Commitment Control               | To   | edit or perform a | nother action on a   | a requisition | , make a sel    | ection from the | e Action dropd | own list a    | nd click Go.    |                                                    |        |
| General Ledger                   |      | <u>Reg ID</u>     | Requisition Nar      | <u>ne</u>     | <u>BU</u>       | <u>Date</u>     | <u>Status</u>  | <u>Budget</u> | <u>Total</u>    |                                                    |        |
| SCM Integrations                 | ⊳    | 0000000261        | 623-2 OFFICE S       | UPPLIES       | 40300           | 06/23/2010      | Approved       | Valid         | 1.008.99U       | SD <select action<="" td=""><td>🚽 Go</td></select> | 🚽 Go   |
| Chain                            |      |                   |                      |               |                 |                 |                |               | .,              | <select action<="" td=""><td>&gt;</td></select>    | >      |
| Enterprise Components            |      | <u>0000000260</u> | 623-1 OFFICE S       | UPPLIES       | 40300           | 06/23/2010      | Approved       | Valid         | 49.95U          | SD Cancel Requisit                                 | tion   |
| ▷ Worklist                       | D    | 000000259         | 623 OFFICE SU        | PPLIES        | 40300           | 06/23/2010      | Approved       | Valid         | 10 2011         | Copy Requisitio                                    | n Go   |
| Tree Manager                     |      | 000000233         | 020 011102 00        | IT LIEU       | 40300           | 00/20/2010      | Approved       | vana          | 19.5900         | Requisition Cvc                                    |        |
| ▷ Reporting Tools                |      |                   |                      |               |                 |                 |                |               |                 | View Approvals                                     |        |
| D People Loois                   | Crea | ate New Requisi   | tion Inquire Ch      | ande Reque    | st Inquire P    | Receipts Re     | quisition Ren  | ort           |                 |                                                    |        |
| - Tax Center                     | 0.00 | ato non requisi   | and mound on         | ango noqui    | inquire i       | 10000000 110    | rear on the p  | <u></u>       |                 |                                                    |        |
| - Change My Password             |      |                   |                      |               |                 |                 |                |               |                 |                                                    |        |

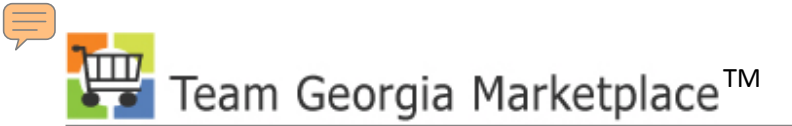

## **PO EDX Dispatch**

| 100-00A                          |                                           | FSCMTST                                       |
|----------------------------------|-------------------------------------------|-----------------------------------------------|
| a second                         |                                           | Home Worklist Add to Favorites Sign out       |
| Menu 🗖                           |                                           |                                               |
| Stage/Source Requests            |                                           | New Window   Help   Customize Page   🐵 🔺      |
| - PO Auto Sourcing               |                                           | Thew thindow [ Theip ] Costoninzer age [ http |
| - Requisition Selection          |                                           |                                               |
| - Auto Reguisition               | Requisition Selection                     |                                               |
| Selection                        |                                           |                                               |
| - PO Calculations                | Staging Information                       |                                               |
| - PO Creation                    |                                           |                                               |
| = Sourcing Workbench             | Return to Sourcing Page                   |                                               |
| D Manage Change Orders           | Header                                    |                                               |
| ▷ Reconcile POs                  | Upit: 40200                               | *PO Date: 07/06/2010                          |
| Review PO Information            | 611C 40300                                | PO Date.                                      |
| ▷ Reports                        | Vendor: 0000422842 HDSUPPLYFA-00          | 1 User Assign ID Use Procurement Card         |
| - Add/Update POs                 | Loci EDV                                  |                                               |
| - Approve Amounts                | EDA                                       | POID.                                         |
| - Approve Charifields            | Buyer: MMOGHAZY2 Q Mohamed Mogha          | zy Origin: 224 Q                              |
| - Maintain Distributions         | Line / Schedule                           |                                               |
| - Dispatch POs                   |                                           | Pus Pater                                     |
| - Verify Document                | Line: 1 Sched: 1                          | Due Date:                                     |
| Tolerance                        | Item ID: Q PT MILK/HONEY                  | SOAP 1.25 OZ "PKTime Due:                     |
| D Receipts                       | Reg Qtv: 1000 0000 EA                     | Freight Terms: DN Q Destination               |
| > Procurement Cards              | 14 54000                                  |                                               |
| D Supplier Schedules             | Price: 44.54000                           | Ship Via: Common Carrier                      |
| D Analyze Procurement            | Amount: 44540.00 USD                      | Ship To: PO_224001 State Purchasing           |
| Inventory                        | *Distribute by: Quantity                  | Physical Nature: Goods                        |
| D eProcurement                   |                                           |                                               |
| Services Procurement<br>Sourcing | Distributions                             |                                               |
| Program Management               | Distrip PO Qty Amount Percent Location    | *GL Unit Entry Event *Account Fund Dept Fur   |
| Project Costing                  |                                           |                                               |
| Accounts Payable                 | 1 1000.0000 44540.00 100.0000 PO_224001 Q | 40300 Q   614003 Q 10100 Q 4030403100 Q 01    |

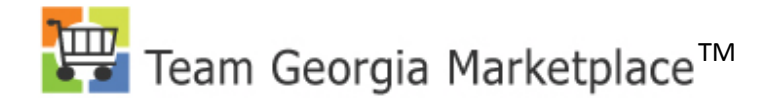

### **PO EDX Dispatch**

|                                     | FSCMTST                                                 |                                   |
|-------------------------------------|---------------------------------------------------------|-----------------------------------|
| 51 DE7                              |                                                         | Home Worklist Add to Favorites    |
|                                     |                                                         |                                   |
| Menu 🗖                              |                                                         |                                   |
|                                     |                                                         | New Window   Help   Customize Pag |
| - PO Auto Sourcing                  |                                                         |                                   |
| - Requisition Selection             | PO Header Staging                                       |                                   |
| - Auto Reguisition                  | - PO header staging                                     |                                   |
| Selection                           |                                                         |                                   |
| <ul> <li>PO Calculations</li> </ul> | Unit: 40300 Vendor: 0000422842 HDSUPPLYFA-001 Loc: EDX  |                                   |
| - PO Creation                       |                                                         |                                   |
| - Sourcing Workbench                | PO Type: CON Q Currency: USD                            |                                   |
| - Purge Stage Tables                |                                                         | _                                 |
| Manage Change Orders                | Bill Addrs: PO_001002 Q PO Ref: Online Sourced from Req |                                   |
| Reconcile POs                       |                                                         |                                   |
| Review PO Information               | Terms: N30 🔍 Net 30 Days                                |                                   |
| ▷ Reports                           |                                                         |                                   |
| <ul> <li>Add/Update POs</li> </ul>  | Tax Exempt Flag Tax Exempt ID:                          |                                   |
| - Approve Amounts                   | Matching Options                                        |                                   |
| - Approve ChartFields               |                                                         |                                   |
| - Reserve PO IDs                    | Match Action: No Match 💌 Match Rule:                    |                                   |
| - Maintain Distributions            |                                                         |                                   |
| - <u>Dispatch POs</u>               | Payment Terms                                           |                                   |
| Tolerance                           | Payment Terms Basis Date Type: Joy Date                 |                                   |
| N Receipts                          | Payment Terms Basis Date Type, Inv Date                 |                                   |
| D Return To Vendor                  | Process Control Option                                  |                                   |
| Procurement Cards                   |                                                         |                                   |
| Supplier Schedules                  | Dispatch Method: EDX                                    |                                   |
| Analyze Procurement                 |                                                         |                                   |
| ▷ Inventory                         | OK Cancel                                               |                                   |
| ₽ eProcurement                      |                                                         |                                   |
| Services Procurement                |                                                         |                                   |
| I Sourcing                          |                                                         |                                   |
| Program Management                  |                                                         |                                   |
| Project Costing                     |                                                         |                                   |
| P Accounts Payable                  |                                                         |                                   |
| Custom Accounts Payable             |                                                         |                                   |
| e Settlements                       | •                                                       |                                   |

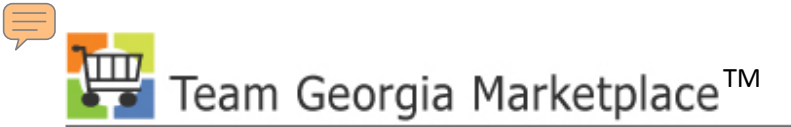

## **Dispatch Non-Catalogs Items**

|                                         |                |                                        |                       | FSCMTST                                    |                           |                        |                 |              |
|-----------------------------------------|----------------|----------------------------------------|-----------------------|--------------------------------------------|---------------------------|------------------------|-----------------|--------------|
|                                         |                |                                        |                       |                                            | Home Wo                   | orklist Add to Fa      | vorites Sign    | n out        |
| Menu 🗖                                  |                |                                        |                       |                                            |                           |                        |                 |              |
|                                         |                |                                        |                       |                                            | New W                     | /indow   Help   Cus    | tomize Page L 🚇 |              |
| Stage/Source Requests                   |                |                                        |                       |                                            |                           |                        | I http          | ' 🔳          |
| Manage Change Orders                    |                |                                        |                       |                                            |                           |                        |                 |              |
| ▷ Reconcile POs ▷ Review BO Information | Maintain Purc  | hase Order                             |                       |                                            |                           |                        |                 | - 11         |
| D Reports                               | Purchase       | Order                                  |                       |                                            |                           |                        |                 |              |
| - Add/Update POs                        | i uronuoo      | er der                                 |                       |                                            |                           |                        |                 |              |
| - Approve Amounts                       | Unit:          | 40300                                  |                       |                                            | PO Status:                | Approved               | ×               |              |
| - Approve ChartFields                   | PO ID:         | 000003614                              |                       |                                            | Budget Status:            | Valid                  | कि 🖪            |              |
| - <u>Reserve PO IDs</u>                 |                |                                        |                       |                                            | Dudger otation            | vana                   | 1 🛄 🛄 T         |              |
| - Dispatch POs                          | Copy From:     | •                                      |                       |                                            | Hold From Furth           | er Processing          |                 |              |
| - Verify Document                       | ✓ Header       |                                        |                       |                                            |                           |                        |                 |              |
| Tolerance                               | *PO Date:      | 06/08/2010                             | Vender Search         |                                            | Doc Tol Status:           | Valid                  |                 |              |
| D Receipts                              | PO Date.       |                                        | vendor Search         |                                            | boc for status.           | valiu                  |                 |              |
| Return To Vendor Return To Vendor       | Vendor         | TECHNOLOGY-02                          | <u>Vendor Details</u> |                                            |                           |                        |                 |              |
| > Supplier Schedules                    | *Vendor ID:    | 0000222215 🔍                           | TECHNOLOGY INT        | FEGRATION GROUP                            | Receipt Status:           | Not Recvd              | _               | <b>1 - P</b> |
| D Analyze Procurement                   | *Buver:        | MMOGHAZY2                              | Mohamed Moghaz        | v                                          | *Dispatch Method:         | EDX 💌                  | Dispatch        |              |
| Inventory                               | DO Potoronooi  | DWO fee Dealites Driet                 |                       | ,<br>,                                     | Amount Summary            | EDX                    |                 | 1            |
| D eProcurement                          | PO Reference:  | SWC for Desktop Print                  | ers                   |                                            |                           | Email                  |                 | 1 H.         |
| ▷ Sourcing                              | Header Details | PO Activities                          | Add ShipTo Comm       | ients                                      | Merchandise:              | Fax                    | Colculate       |              |
| Program Management                      | PO Defaults    | Document Status                        |                       |                                            | Freight/Tax/Misc.:        | Print                  |                 | 1            |
| Project Costing                         | Add Comments   | Requisitions                           | Use Procurement (     | Card                                       | Total Amount:             | 263.84                 | USD             |              |
| Custom Accounts Payable                 | Add Itoms From |                                        | Select                | Lines To Display                           |                           |                        |                 |              |
| ▷ eSettlements                          | Add Items From |                                        | 361661                |                                            | Betrieve                  |                        |                 | - 1          |
| Asset Management                        | Purchasing Kit | <u>Catalog</u> <u>Ite</u>              | am Search Line:       | To: ]                                      | Q Remeve                  |                        |                 |              |
| D Banking                               | Lines          |                                        |                       |                                            |                           |                        |                 |              |
| P VAL and Intrastat Commitment Control  | Details        | Ship <u>T</u> o/Due Date Y <u>S</u> ta | ituses 🍸 įtem inform  | ation $\gamma$ <u>A</u> ttributes $\gamma$ | <u>R</u> FQ <u>C</u> onti | ract <u>R</u> eceiving |                 |              |
| General Ledger                          | Line Item      |                                        | Description           | Contract ID                                |                           | PO Qtv                 | *UOM Ca         | ite          |
| SCM Integrations                        |                |                                        |                       |                                            |                           | 4                      |                 | 2 🖃          |

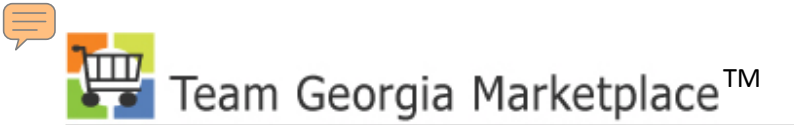

## Using PCard On PO

| Requisition Selection             |  |  |  |  |  |  |  |  |
|-----------------------------------|--|--|--|--|--|--|--|--|
| Procurement Card Information      |  |  |  |  |  |  |  |  |
| Business Unit: 40300              |  |  |  |  |  |  |  |  |
| Procurement Card used for payment |  |  |  |  |  |  |  |  |
| Card Number: ********00855 (VISA) |  |  |  |  |  |  |  |  |
| Card Type: Visa                   |  |  |  |  |  |  |  |  |
| Expiration Date: 02/28/2012       |  |  |  |  |  |  |  |  |
| Override with Procurement Card    |  |  |  |  |  |  |  |  |
| Card Number:                      |  |  |  |  |  |  |  |  |
| Card Type:                        |  |  |  |  |  |  |  |  |
| Expiration Date:                  |  |  |  |  |  |  |  |  |
| Don't use Procurement Card        |  |  |  |  |  |  |  |  |
| OK Cancel                         |  |  |  |  |  |  |  |  |
|                                   |  |  |  |  |  |  |  |  |
|                                   |  |  |  |  |  |  |  |  |
|                                   |  |  |  |  |  |  |  |  |

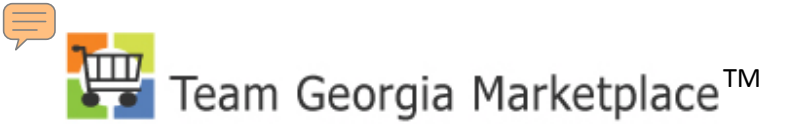

#### **PO DOC TOL Error**

| Purchase       | Order                                                 |                                  |
|----------------|-------------------------------------------------------|----------------------------------|
| Unit:          | 40300                                                 | PO Status: Pend Appr             |
| PO ID:         | 000003645                                             | Budget Status: Not Chkd          |
| Copy From:     |                                                       | Hold From Further Processing     |
| ▼ Header       |                                                       |                                  |
| *PO Date:      | 06/29/2010 🕅 Vendor Search                            | Doc Tol Status: Error            |
| Vendor         | STAPLESBUS-002 Q Vendor Details                       |                                  |
| *Vendor ID:    | 0000426763 Q STAPLES BUSINESS AD                      | Receipt Status: Not Recvd        |
| *Buyer:        | MMOGHAZY2 Q Mohamed Moghazy                           | *Dispatch Method: EDX Dispatch   |
| PO Reference:  | OFFICE SUPPLIES                                       | Amount Summary                   |
| Header Details | PO Activities Add ShipTo Comments                     | Merchandise: 149.85              |
| PO Defaults    | Document Status                                       | Freight/Tax/Misc.: 0.00          |
| Add Comments   | Requisitions Use Procurement Card                     | Total Amount: 149.85 USD         |
| Add Items From | Select Lines To Display                               |                                  |
| Purchasing Kit | Catalog Item Search Line: 🔍 🔍 To:                     | Q     Retrieve                   |
| Lines          |                                                       |                                  |
| Details        | Ship To/Due Date Statuses Item Information Attributes | RFQ Contract Receiving           |
| Line Item      | Description Contract ID                               | PO Qty <u>*UOM CD</u> Price      |
| 1 🔡            | Q OUTLINK DESK/WALL 🚼 SWC90805                        | Q 🖏 5.0000 EA Q 61519 Q 9.99000  |
| 2 🔡            | Q BOARD 3X2 MONTHLY 🗧 SWC90805                        | Q 🖏 10.0000 EA Q 78515 Q 9.99000 |

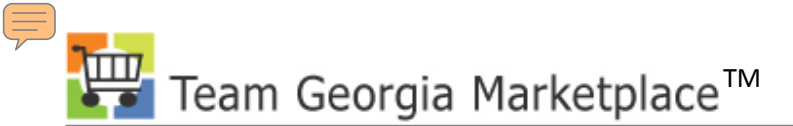

## **PO Change Order**

| Maintain Purchase Order |                |                     |                   |                |                  |  |  |  |  |  |
|-------------------------|----------------|---------------------|-------------------|----------------|------------------|--|--|--|--|--|
| Purchase                | Order          |                     | -                 |                | <b>-</b> ,       |  |  |  |  |  |
| Unit:                   | 40300          |                     | PO Status:        | Dispatched     | ΔΧ               |  |  |  |  |  |
| PO ID:                  | 000003645      |                     | Budget Status:    | Valid          | fi 🗗             |  |  |  |  |  |
| Copy From:              | •              |                     | 🗌 Hold From Furth | ner Processing |                  |  |  |  |  |  |
| ▼ Header                |                |                     |                   |                |                  |  |  |  |  |  |
| *PO Date:               | 06/29/2010 🔋   | Vendor Search       | Doc Tol Status:   | Valid          |                  |  |  |  |  |  |
| Vendor                  | STAPLESBUS-002 | Vendor Details      | Backorder Status: | None           | Create BackOrder |  |  |  |  |  |
| *Vendor ID:             | 0000426763     | STAPLES BUSINESS AD | Receipt Status:   | Not Recvd      |                  |  |  |  |  |  |
| *Buyer:                 | MMOGHAZY2      | Mohamed Moghazy     | *Dispatch Method: | EDX            | Dispatch         |  |  |  |  |  |

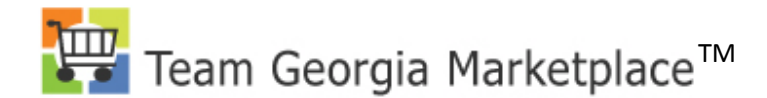

## **PO Change Order**

| (STREEK E)                                                                                                    |                                                           |                              | 10011101                    |                           |
|----------------------------------------------------------------------------------------------------|-----------------------------------------------------------|------------------------------|-----------------------------|---------------------------|
|                                                                                                    |                                                           |                              | <u>Home</u>                 | Worklist Add to Favorites |
| ■ ►<br>L Hold From Further Processing                                                                                                    | F                                                         | Explorer User Prompt         |                             |                           |
| Doc Tol Status:       Valid         Backorder Status:       None         Receipt Status:       Not Recvd         *Dispatch Method:       EDX         Amount Summary       Merchandise:       14         Freight/Tax/Misc.:       14 | Create BackOrder<br>Dispatch<br>9.85<br>0.00<br>Calculate | Enter number of rows to add: |                             | Cancel                    |
| Total Amount: 14                                                                                                    | 9.85 USD                                                  |                              |                             |                           |
| Q Retrieve                                                                                                    |                                                           |                              | Customize   Find   View All | First 🗐 1-2 of 2 🕨 Last   |
| <u> </u>                                                                                                    | iving 📄 🥅                                                 |                              |                             |                           |
| 2                                                                                                    | PO Qty <u>*UOM</u> Cate                                   | egory Price                  | Amount Brand/Model          | Status                    |
| 5 40                                                                                                    | 5.0000 EA 615                                             | 19 🔍 9.99000                 | 49.95 644325                | Active 📿 🔯 🖭 🗖            |
| 5                                                                                                    | 10.0000 EA 785                                            | 15 🔍 9.99000                 | 99.90 490091                | Active 📿 🖾 🖃              |
| *Go to: More                                                                                                    | T                                                         |                              |                             |                           |

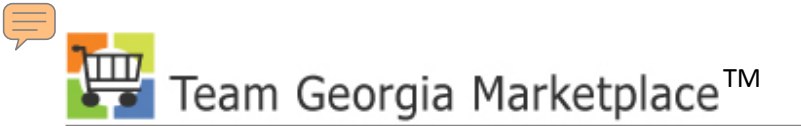

## **Printing PO**

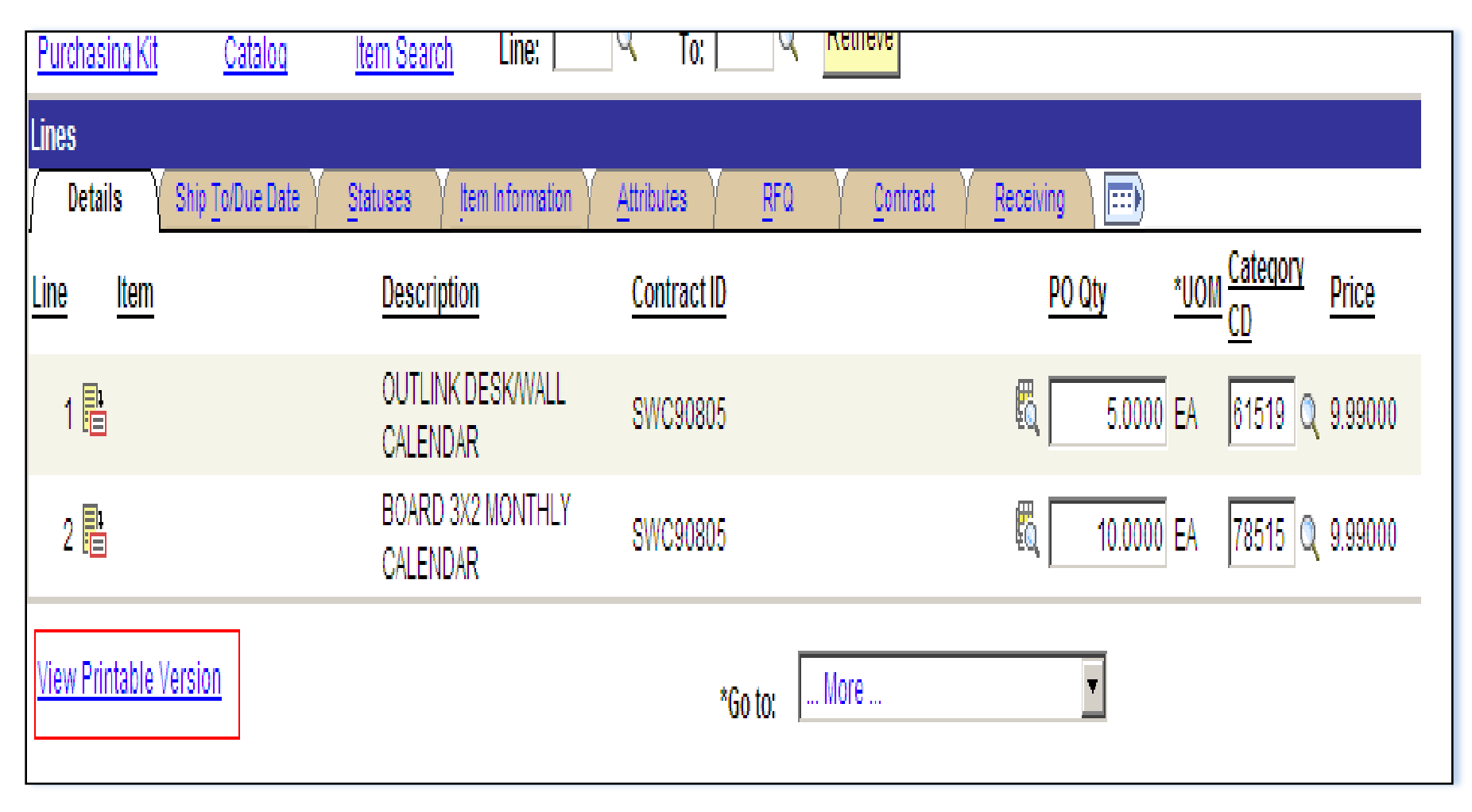

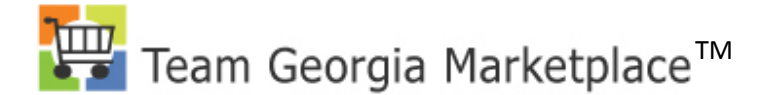

## **Printing PO**

| Menu Strott Contracts  > Agency Security > Items > Vendors > Purchasing > Inventory > eProcurement > Services Procurement > Sourcing |   | List<br>View Repo<br>User ID:<br>Status: | Y Ex<br>prts For<br>MMC | plorer<br>DGHAZY2       | Administration<br>Type:<br>Folder: | Archives        | ▼ Last:<br>▼ Instance:      | 1 Days                | Nev           | v Window       |
|----------------------------------------------------------------------------------------------------|---|------------------------------------------|-------------------------|-------------------------|------------------------------------|-----------------|-----------------------------|-----------------------|---------------|----------------|
| Program Management                                                                                                    |   | Report Lis                               | st                      |                         |                                    | Customize       | Find View All               | 📔 🛛 🖬 First 🗹         | 1-10 of 10    | 🕑 Last         |
| <ul> <li>Project Costing</li> <li>Accounts Payable</li> </ul>                                                                        |   | Select                                   | <u>Report</u><br>ID     | <u>Prcs</u><br>Instance | Description                        |                 | <u>Request</u><br>Date/Time | Format                | <u>Status</u> | <u>Details</u> |
| <ul> <li>Custom Accounts Payable</li> <li>eSettlements</li> <li>Asset Management</li> </ul>                                          |   |                                          | 3830213                 | 24073233                | PO Dispatch/F                      | <u>'rint</u>    | 06/29/2010<br>11:32:12AM    | Acrobat<br>(*.pdf)    | Posted        | <u>Details</u> |
| > Banking<br>> VAT and Intrastat                                                                                                    |   |                                          | 3830212                 | 24073232                | Email                              |                 | 06/29/2010<br>11:13:44AM    | Acrobat<br>(*.pdf)    | Posted        | <u>Details</u> |
| <ul> <li>Commitment Control</li> <li>General Ledger</li> </ul>                                                                       |   |                                          | 3830211                 | 24073231                | PO Dispatch/F                      | <u>'rint</u>    | 06/29/2010<br>11:13:44AM    | Acrobat<br>(*.pdf)    | Posted        | <u>Details</u> |
| <ul> <li>SCM Integrations</li> <li>Set Up Financials/Supply</li> </ul>                                                               |   |                                          | 3830210                 | 24073229                | Comm. Cntrl. I                     | Budget Processo | 06/29/2010<br>11:12:55AM    | Text Files<br>(*.txt) | Posted        | <u>Details</u> |
| Chain<br>> Enterprise Components<br>> Worklist                                                                                       |   |                                          | 3830209                 | 24073228                | Comm. Cntrl. I                     | Budget Processo | 06/29/2010<br>11:11:34AM    | Text Files<br>(*.txt) | Posted        | <u>Details</u> |
| Tree Manager<br>Reporting Tools                                                                                                    |   |                                          | 3830208                 | 24073227                | Comm. Cntrl. I                     | Budget Processo | 06/29/2010<br>11:06:49AM    | Text Files<br>(*.txt) | Posted        | <u>Details</u> |
| ▶ Query<br>- Report Manager                                                                                                    |   |                                          | 3830207                 | 24073226                | Comm. Cntrl. I                     | Budget Processo | 06/29/2010<br>11:06:09AM    | Text Files<br>(*.txt) | Posted        | <u>Details</u> |
| > PeopleTools<br>> Fund Source Distribution                                                                                          |   |                                          | 3830206                 | 24073225                | Comm. Cntrl.                       | Budget Processo | 06/29/2010<br>11:00:37AM    | Text Files<br>(*.txt) | Posted        | Details        |
| <ul> <li><u>Tax Center</u></li> <li><u>Change My Password</u></li> <li><u>My Password</u></li> </ul>                                 |   |                                          | 3830205                 | 24073224                | Comm. Cntrl. I                     | Budget Processo | 06/29/2010<br>10:46:51AM    | Text Files<br>(*.txt) | Posted        | <u>Details</u> |
| <ul> <li>My Personalizations</li> <li>My System Profile</li> <li>My Dictionary</li> </ul>                                            | - |                                          | 3830204                 | 24073223                | Comm. Cntrl. I                     | Budget Processo | 06/29/2010<br>10:34:06AM    | Text Files<br>(*.txt) | Posted        | <u>Details</u> |

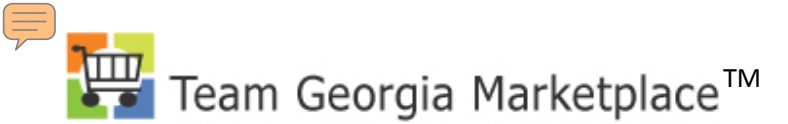

#### **Close/Cancel PO**

| FINANCIALS PRODUCTION |                        |               |             |                 |           |                    |                        |                   |                    |
|-----------------------|------------------------|---------------|-------------|-----------------|-----------|--------------------|------------------------|-------------------|--------------------|
|                       | CI.                    | _             |             |                 |           |                    | Home Worklist          | Add to Favorit    | es <u>Siqn out</u> |
| ₽.                    | - orgine i distinuo on | <u>0.00</u> . |             |                 |           |                    |                        |                   |                    |
| т                     | otal Amount:           | 1,421.40 US   | SD          |                 |           |                    |                        |                   | <u> </u>           |
|                       |                        |               |             |                 |           |                    |                        |                   |                    |
|                       | Q Retrieve             |               |             |                 |           |                    |                        |                   |                    |
|                       |                        |               |             |                 |           | Customize   Find   | View All   🛄 🛛 First 🖯 | 🛙 1-9 of 9 🕩 Last |                    |
|                       | RFQ Contract           | Receiving     | <b></b> )   |                 |           |                    |                        |                   |                    |
| D                     |                        | PO Qt         | <u>*UON</u> | <u>Category</u> | Price     | Amount Brand/Model | Status                 |                   |                    |
| 11                    |                        | E.            | 1.0000 EA   | 54523           | 83.25000  | 83.25 2YRF3        | Closed                 | ♥ 🖾 🖿             |                    |
| 11                    |                        | E             | 1.0000 EA   | 44527           | 220.50000 | 220.50 2AEU7       | Closed                 | ♥ 🛯 🗉 🗖           | _                  |
| 11                    |                        | E.            | 1.0000 EA   | 54575           | 294.30000 | 294.30 4FTJ1       | Closed                 | 🔎 🔯 👥 🖃           |                    |
| 1                     |                        | E.            | 6.0000 EA   | 34028           | 78.03000  | 468.18 3GRW7       | Closed                 | 🖓 🛐 🖪 🖃           |                    |
| 11                    |                        | E.            | 4.0000 EA   | 45032           | 73.62000  | 294.48 4DY65       | Closed                 | 🔎 😰 🖭 🖃           |                    |
| 11                    |                        | Ē             | 1.0000 EA   | 07542           | 72.63000  | 72.63 6YF69        | Canceled               | 🖓 🔯 🖽 🖃           |                    |
| 11                    |                        | E,            | 3.0000 EA   | 44552           | 19.00000  | 57.00 3A517        | Canceled               | 🖓 😰 \Xi 🖃         |                    |
| 11                    |                        | E.            | 1.0000 EA   | 44591           | 60.68000  | 60.68 3WY28        | Closed                 | 🖓 🛐 🖪 🖃           |                    |
| 11                    |                        | E             | 1.0000 EA   | 44591 🔍         | 0.01000   | 0.01               | Active                 | 🖓 🔯 🛃 🖃           |                    |
| *Go 1                 | to: More               | -             |             |                 |           |                    |                        | E Add Dp          | date/Display       |
|                       |                        |               |             |                 |           |                    |                        |                   |                    |
|                       |                        |               |             |                 |           |                    |                        |                   |                    |

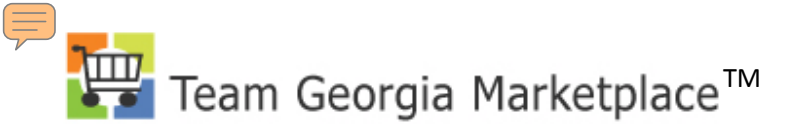

#### **PCard Reconciliation**

| Reconcile                                                                                           |  | Card Number: ***  | 0801515                   | La                      | ra Provider: VISA     |                   |                                |                      |                           |       |
|----------------------------------------------------------------------------------------------------|--|-------------------|---------------------------|-------------------------|-----------------------|-------------------|--------------------------------|----------------------|---------------------------|-------|
| - Reconcile Statement                                                                               |  | Run Budget Valic  | lation on Save            |                         |                       |                   |                                |                      | _                         |       |
| - Review Disputes                                                                                   |  | Bank Statement    |                           |                         |                       | Custom            | ize   Find   View All   🛗      | First 🖪              | 1-9 of 15                 |       |
| D Process Statements                                                                                |  | Transaction       | Billing TITE              |                         |                       |                   |                                |                      |                           |       |
| D Security<br>D Definitions                                                                         |  | Trans Date        | Merchant                  | *Status                 | Transaction<br>Amount | Billing<br>Amount | <u>Budget</u><br><u>Status</u> | Chartfield<br>Status | <u>I</u> <u>Redistril</u> |       |
| <ul> <li><u>Review Bank Statement</u></li> <li>▷ Supplier Schedules</li> </ul>                      |  | 1 🔽 03/25/2010    | STAPLES<br>BUSINE00348045 | Staged 💌                | 256.84                | 256.84 USD        | 🖺 🔎 🛃 Valid                    | Valid                | Yes                       |       |
| Analyze Procurement<br>Inventory                                                                    |  | 2 🔲 03/29/2010    | STAPLES<br>BUSINE00348045 | Approved -              | 16.98                 | 16.98 USD         | 📲 🗭 🛃 Valid                    | Valid                | Yes                       |       |
| > eProcurement<br>> Services Procurement<br>> Sourcing<br>> Program Management<br>> Project Costing |  |                   | 3 🔲 05/13/2010            | BUMPER TO<br>BUMPER #58 | Staged                | 9.94              | 9.94 USD                       | 📑 🔎 🛃 Not ChKd       | Valid                     | No    |
|                                                                                                    |  | 4 🔲 03/25/2010    | RENT ALL OF<br>GLYNN      | Approved                | 5.00                  | 5.00 USD          | 📑 🗭 🛃 Valid                    | Valid                | Yes                       |       |
| Accounts Payable                                                                                    |  | 5 🗖 03/25/2010    | TAIT FEED & SEED          | Approved                | 31.98                 | 31.98 USD         | 📑 💬 🔜 Valid                    | Valid                | Yes                       |       |
| eSettlements                                                                                        |  | 6 🗖 05/18/2010    | TAIT FEED & SEED          | Staged                  | 55.65                 | 55.65 USD         | 🖺 🖓 🛃 Not Chk'd                | Valid                | No                        |       |
| > Asset Management<br>> Banking                                                                     |  |                   |                           | 7 🔲 05/19/2010          | WAL-MART #0639        | Staged            | 12.35                          | 12.35 USD            | 📲 📿 🔜 Not Chk'd           | Valid |
| VAT and Intrastat<br>Commitment Control                                                             |  | 8 🔲 03/25/2010    | THE HOME DEPOT<br>141     | Approved -              | 12.54                 | 12.54 USD         | 📑 🗭 🛃 Valid                    | Valid                | Yes                       |       |
| General Ledger<br>SCM Integrations                                                                  |  | 9 🗍 03/25/2010    | THE HOME DEPOT<br>141     | Approved                | 128.95                | 128.95 USD        | 📑 🗭 🛃 Valid                    | Valid                | Yes                       |       |
| Chain<br>Enterprise Components                                                                      |  | Select All        | Clear All St              | age                     | Verify                | Approve Valid     | late Budget                    |                      |                           |       |
| Worklist<br>Tree Manager                                                                            |  | Search Purchase [ | Details Split Line        | Distribution Tem        | plate                 |                   |                                |                      |                           |       |
| Reporting Tools<br>PeopleTools<br>Fund Source Distribution                                          |  | Save 🖃 Notify     | C Refresh                 |                         |                       |                   |                                |                      |                           |       |

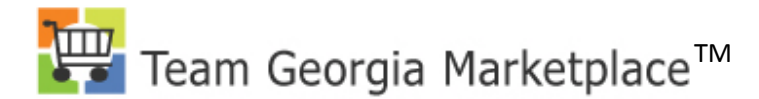

#### **PCard Reconciliation**

| Menu                                 |   |              |             |                 |                   |                  |                |                                |
|--------------------------------------|---|--------------|-------------|-----------------|-------------------|------------------|----------------|--------------------------------|
|                                      |   |              |             |                 |                   |                  | New Window He  | lp   <u>Customize Page</u>   🖺 |
| - Reconcile Statement                |   |              |             |                 |                   |                  |                |                                |
| - <u>Review Disputes</u>             | - | Reconcile S  | tatement    |                 |                   |                  |                |                                |
| D Process Statements                 |   |              |             |                 |                   |                  |                |                                |
| D Security                           |   | Split Trai   | nsaction    |                 |                   |                  |                |                                |
| Definitions                          |   | Line         | 1           |                 |                   |                  |                |                                |
| - Review Bank Statement              |   | Ellio.       | 1           |                 |                   |                  |                |                                |
| D Supplier Schedules                 |   | Trans Date:  | 03/25/2010  | Billing Amount: | 256.84 (          | JSD              |                |                                |
| Inventory                            |   | Posted Date: | 03/29/2010  | Reference:      | 00000000000       |                  |                |                                |
| > eProcurement                       |   | Merchant:    | STAPLES BU: | SINE00348045    |                   |                  |                |                                |
| > Services Procurement<br>> Sourcing |   | Description: |             |                 |                   |                  |                |                                |
| Program Management                   |   | Split Rules  |             |                 |                   | Quotomizo I Fin  | d I View All I | irot 🗐 🚛 🕫 🕑 Loot              |
| Project Costing                      |   | Description  |             |                 | Transaction Amour | Customize   Fill |                |                                |
| Accounts Payable                     |   | Description  |             |                 |                   |                  | Amount         | Percentage                     |
| Custom Accounts Payable              |   |              |             |                 |                   | 150.00           | 150.00         | 58.402118 + -                  |
| > Asset Management                   |   |              |             |                 |                   | 106.84           | 106.84         | 41 597882 + -                  |
| Banking                              |   | μ            |             |                 |                   | 100.04           | 100.04         | 41.001002                      |
| > VAT and Intrastat                  |   |              |             |                 |                   |                  |                |                                |
| Commitment Control                   |   |              |             |                 |                   |                  |                |                                |
| Ceneral Ledger                       |   |              |             |                 |                   |                  |                |                                |
| SCM Integrations                     |   | OK           | Cancel      |                 |                   |                  |                |                                |
| Chain                                |   |              | ouncer      |                 |                   |                  |                |                                |
| Enterprise Components                |   |              |             | Main Content    |                   |                  |                |                                |
| Worklist                             |   |              |             | Main Concent    |                   |                  |                |                                |
| > Tree Manager                       |   |              |             |                 |                   |                  |                |                                |
| Reporting Tools                      |   |              |             |                 |                   |                  |                |                                |
| PeopleTools                          |   |              |             |                 |                   |                  |                |                                |
| Fund Source Distribution             | _ |              |             |                 |                   |                  |                |                                |

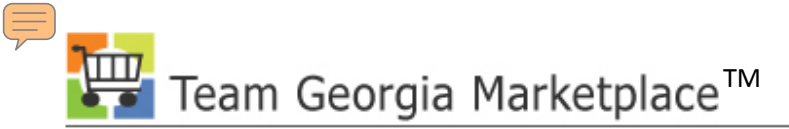

## **PCard Administration**

- Add new PCards to the system ASAP
- Update PCard expiration date
- Never delete PCards from the system

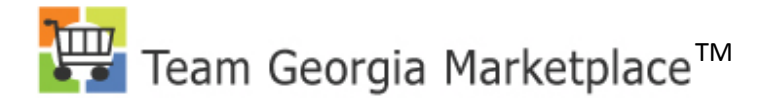

### **Questions?**

If you have more questions after this presentation, please contact DOAS Help Desk 404-657-6000